# Seurakäyttäjä: Ohje seurajäsenyyksien nippuostoon Suomisportissa

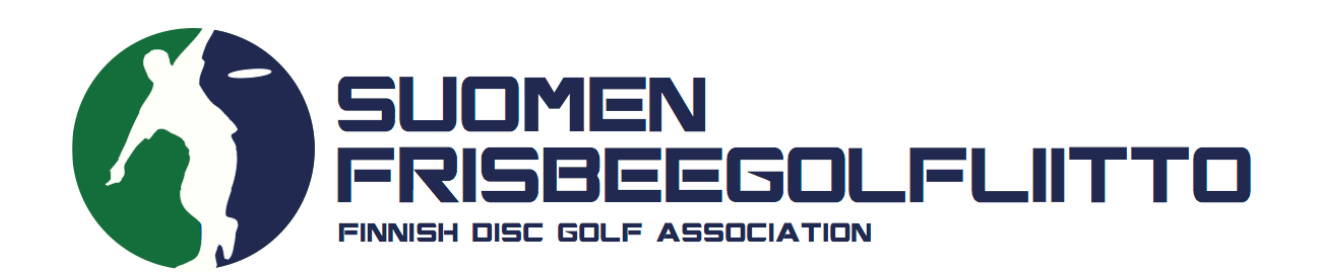

# Milloin nippuosto tehdään?

- Nippuostot tehdään niiden pelaajien osalta, jotka ovat maksaneet seurajäsenyytensä suoraan seuralle (=jäsenmaksut ovat seuralla). Tilausta varten tarvitsette näiden pelaajien Sportti-ID-numerot. Numeron saa palveluun rekisteröitymisen yhteydessä.
- Nippuostoissa liitetään nämä pelaajat mukaan Suomisportiin seuran jäseniksi. Tämä on tärkeää, sillä Suomisport toimii liiton jäsenrekisterinä.
- Tässä yhteydessä myös maksetaan näiden pelaajien osalta liitolle menevät osuudet näistä kyseisistä seuran jäsenistä (3€ aikuinen, 2€ juniori).

 Kirjaudu sisään Suomisportiin henkilökohtaisilla seurakäyttäjätunnuksillasi. Kun olet kirjautunut järjestelmään seurakäyttäjänä, pääset hallinnoimaan ja tarkastelemaan seurasi tietoja Suomisportissa sekä luomaan jäsenyystuotteita ja tekemään nipputilauksia.

# Sisään Suomisporttiin

Anna sähköpostiosoitteesi tai puhelinnumerosi aloittaaksesi. Jos annat puhelinnumerosi, käytäthän numeroa johon voit vastaanottaa tekstiviestejä.

HUOM! Vanhempi/huoltaja luo ensin oma profiilisi Suomisporttiin. Lisää lapsesi tämän jälkeen omaan profiiliisi. Jos lapsellesi on jo luotu profiili, olethan yhteydessä asiakaspalveluumme: suomisport@olympiakomitea.fi

#### SÄHKÖPOSTIOSOITE TAI PUHELINNUMERO

Sähköpostiosoite tai puhelinnumero

Lähetä minulle kertakirjautumiskoodi

#### and the second second second

#### LIITTOKÄYTTÄJÄT, SEURAKÄYTTÄJÄT JA OHJAAJAT

Käytä kirjautumiseen Suomisport-salasanaasi.

Kirjaudu Suomisport-salasanalla (liitto- ja seurakäyttäjät sekä ohjaajat)

2. Klikkaa ylävalikosta "Lisää"-otsikon alta kohtaa "Jäsenyydet". Tätä kautta pääset seuranne Jäsenyydet-sivulle.

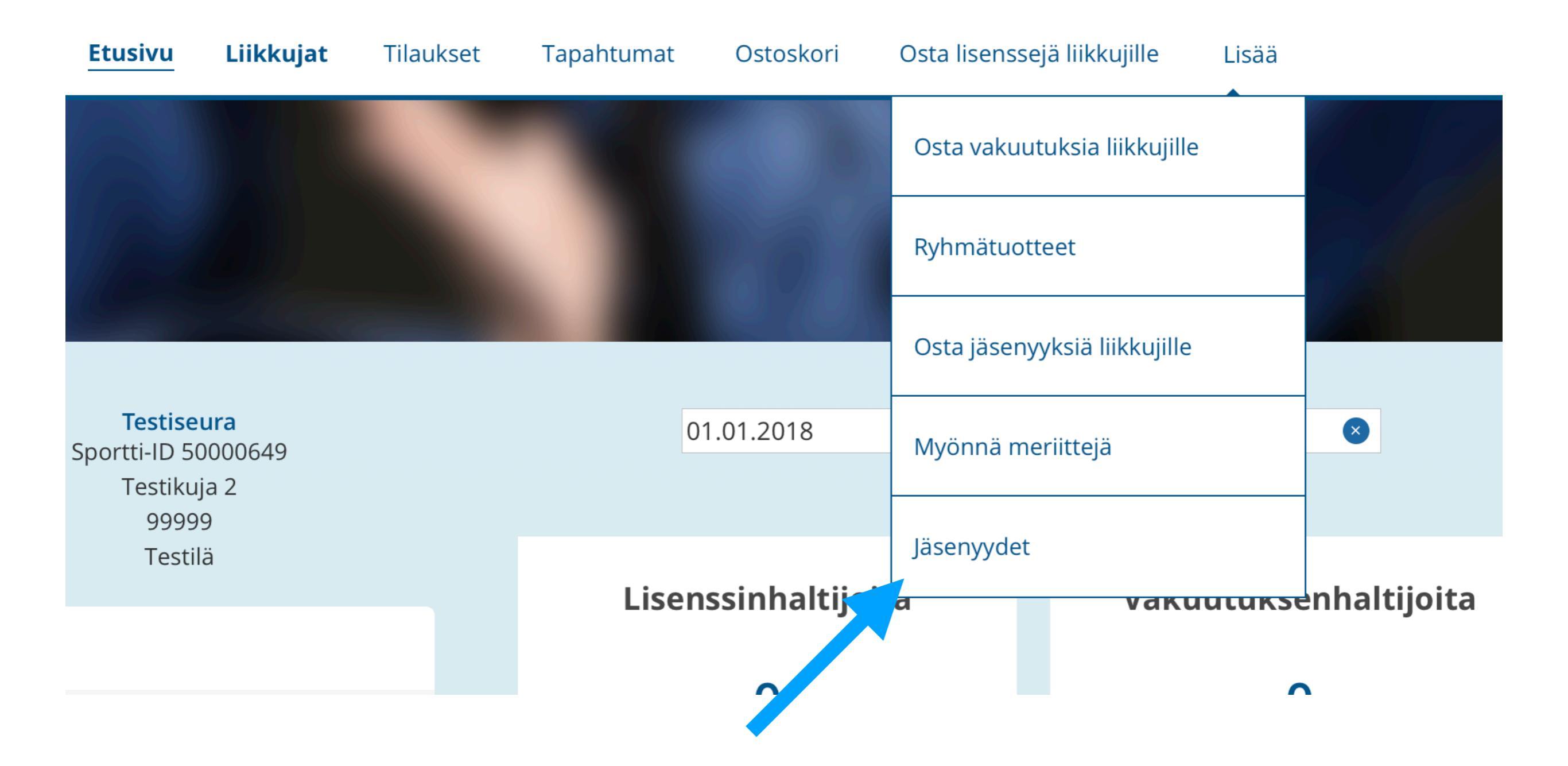

3. Nippuostoille on luotava järjestelmään jäsenyystyyppi, jossa seuran osuus on 0€ eli mukana on vain liiton osuus. Juniorilisenssien ja aikuisten lisenssien nippuostoja varten on luotava omat jäsenyystyyppinsä. Klikkaa linkkiä "Luo uusi jäsenyystyyppi".

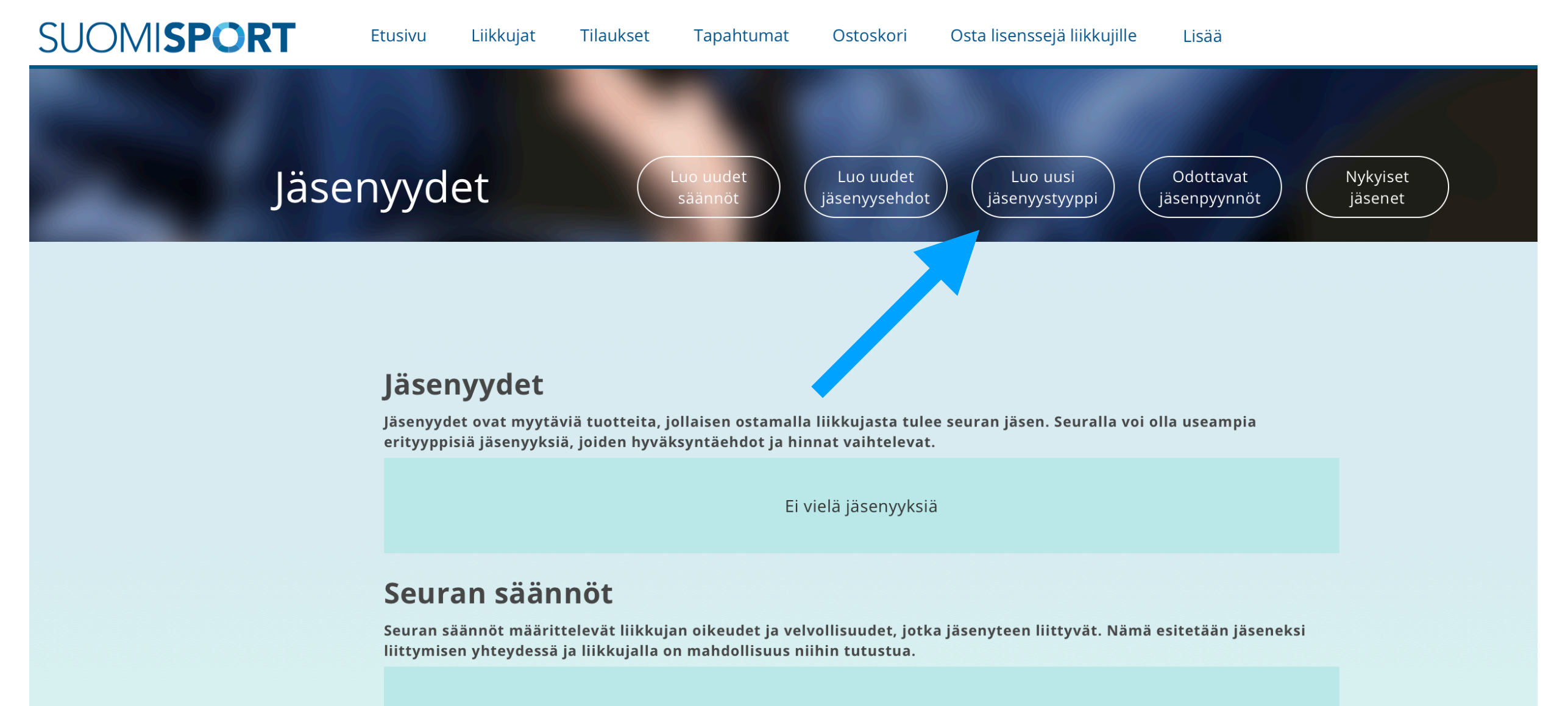

Ei vielä sääntöjä

## Seuran jäseneksi hyväksymisehdot

Jäseneksi hyväksyntäehdot määrittelevät tarvitseeko jäsenyys erillisen hyväksynnän vai hyväksytäänkö jäseneksi automaattisesti. Se voi vaihdella myös jäsenyyden mukaan.

Ei vielä hyväksymisehtoja

### 4. Valitse ensin liiton jäsenyystyyppi.

Luodessasi vuonna 1999 tai aiemmin syntyneiden seurajäsenyystuotetta, valitse "SFL jäsenyys 2018, aikuiset". Tämän valinnan kautta tästä tuoteostosta liitolle ohjautuu liiton jäsenmaksu.

Mikäli luot jäsenyystuotetta vuonna 2000 tai myöhemmin syntyneille, valitse "SFL jäsenyys 2018, juniorit". Tämän valinnan kautta tästä tuoteostosta liitolle ohjautuu liiton jäsenmaksu.

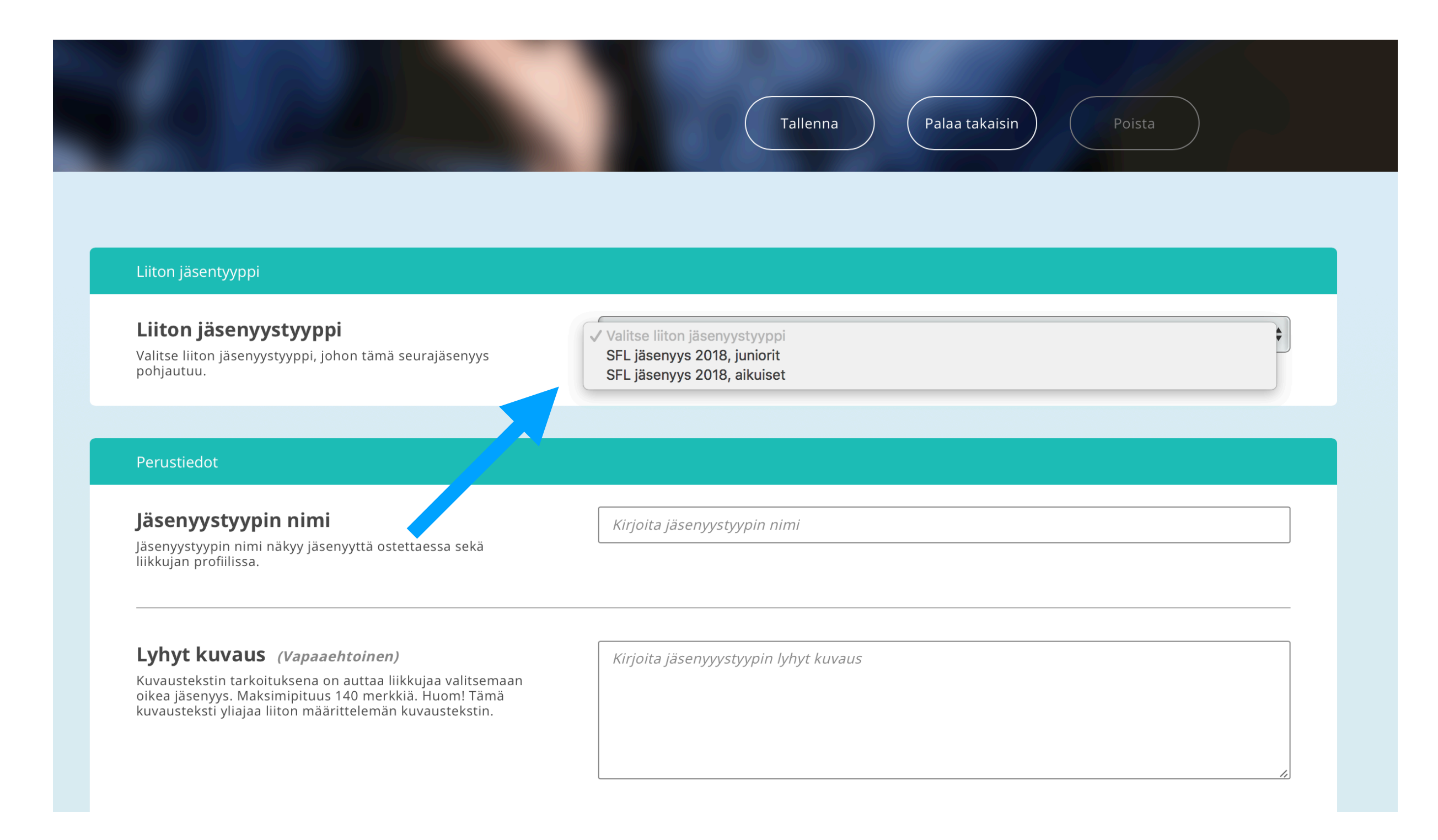

5. Täytä tämän jälkeen jäsenyystyypin perustiedot lomakkeen ohjeen mukaisesti (nimi, lyhyt kuvaus) ja tallenna.

HUOM! Kannattaa nimetä tuote siten, että erotatte sen liikkujille myytävistä tuotteista (esim. "Testiseuran nipputilaus aikuisille").

<u>HUOM!</u> Seuran hinta -kohtaan, lisää nippuostolisenssin osalta 0€. Nippuostoja tehdään, jos jäsenet ovat maksaneet jäsenmaksunsa seuralle ja maksut ovat seuralla. Nippuoston avulla seura maksaa näiden henkilöiden osalta liiton osuuden Suomisportin kautta.

<u>HUOM!</u> Kenen ostettavissa? -kohdassa valitse "Seurakäyttäjän", sillä tämä jäsenyystyyppi on tarkoitettu <u>vain nipputilausten</u>, ei tavallisten liikkujien tilausten tekemiseen. Tämä on tärkeää, sillä muuten liikkujan on mahdollista ostaa jäsenyyden, jossa on mukana vain liiton osuus - eikä tällöin seuralle tule omaa osuutta.

| SUOM | SPORT Etusivu Liikkujat Tilaukset Ta                                                                                                    | apahtumat Ostoskori Osta lisenssejä liikkujille Lisää | Anniina<br>Testiseura |
|------|----------------------------------------------------------------------------------------------------|-------------------------------------------------------|-----------------------|
|      |                                                                                                    | Tallenna Palaa takaisin Poista                        |                       |
|      | <b>Lyhyt kuvaus</b> <i>(Vapaaehtoinen)</i><br>Kuvaustekstin tarkoituksena on auttaa liikkujaa valitsemaan<br>oikea jäsenyys. Maksimipituus 140 merkkiä. Huom! Tämä<br>kuvausteksti yliajaa liiton määrittelemän kuvaustekstin. | <i>Kirjoita jäsenyyystyypin lyhyt kuvaus</i>          | *                     |
|      | <b>Seuran hinta</b><br>Seuran hinta jäsenyystyypille.                                                                                                    | Hinta (€)                                             |                       |
|      | <b>Kustannuspaikka</b><br>Jos jäsenyyden maksulla pitää olla erittelevä kustannuspaikka,<br>anna se tässä kohtaa. Kenttä ei tarvitse täyttää, jos tietoa ei<br>tarvitse näyttää tiliöintiraporteissa.                          | Kirjoita kustannuspaikka                              |                       |
|      | Rajaukset                                                                                                    |                                                       |                       |
|      | <b>Ikärajaus</b><br>Jos jäsenyydellä on ikärajaus, ilmoita päivät joiden sisään<br>liikkujan syntymäpäivän tulee osua.                                                                                                    | pp.kk.vvvv - pp.kk.vvvv                               |                       |
|      | <b>Kenen ostettavissa?</b><br>Onko jäsenyys vain liikkujan (ml. hänen huoltajansa), vain<br>seurakäyttäjän (nippujäsenyys), vai molempien ostettavissa?                                                                        | Vain<br>Liikkujan Seurakäyttäjän Molempien            |                       |

6. Sitten lähdetään tekemään nipputilauksia. Valitse valikosta "Osta jäsenyyksiä liikkujille".

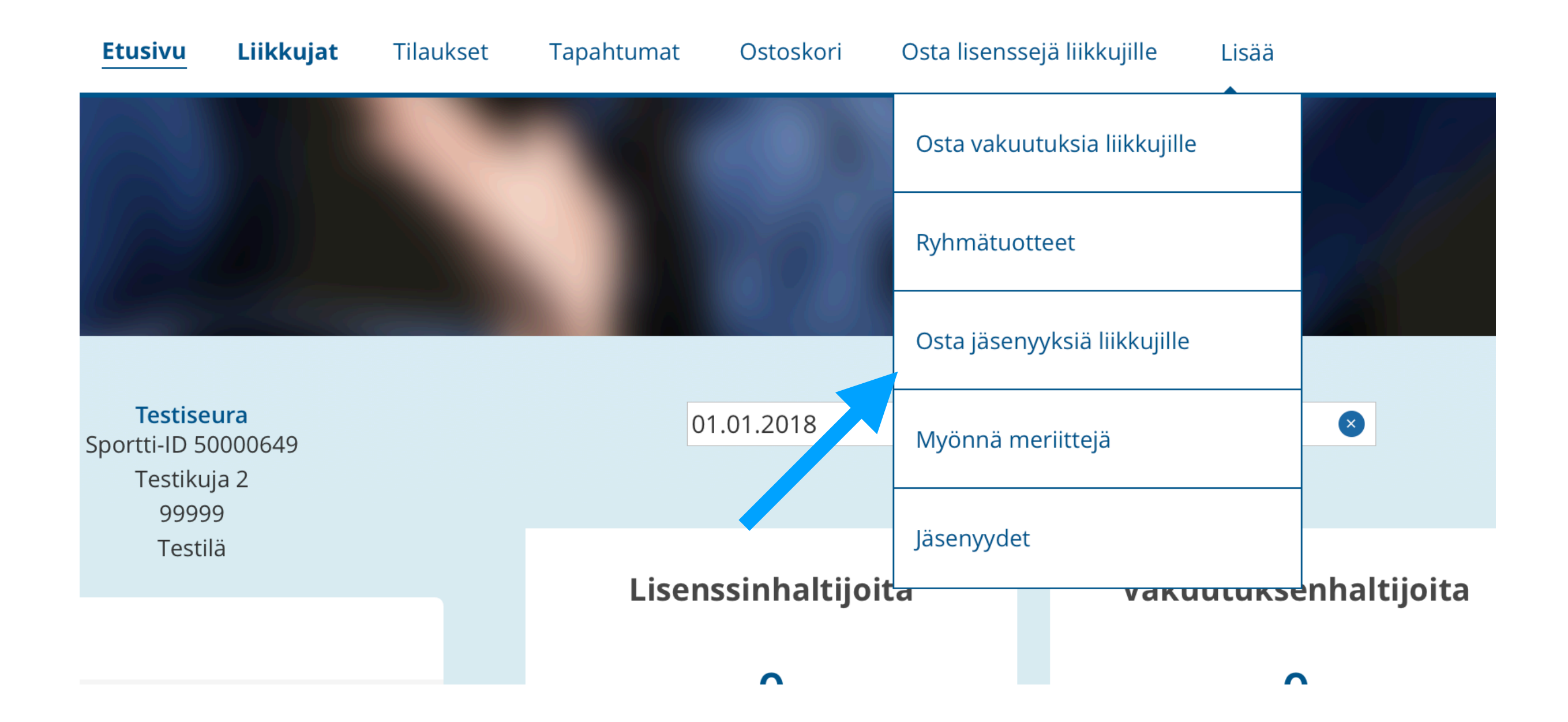

8. Valitse seuraavaksi jäsenyystyyppi, jonka loit aiemmin (vain seurakäyttäjälle näkyvä nipputilaustuote, joka sisältää vain liiton osuudet jäsenmaksuista).

(KUVA TÄYDENNETÄÄN)

9. Etsi sen jälkeen liikkujat, joille olet ostamassa seuranne jäsenyyttä Suomisportista. Suosittelemme hakua Sportti-ID:n avulla, jotta löydätte järjestelmästä varmasti oikeat henkilöt. Kun liikkujat on valittu, klikkaa "Liikkujat valittu, eteenpäin".

Tämän jälkeen siirrytte tilauksen maksuun. Maksun jälkeen nämäkin henkilöt löytyvät "Nykyiset jäsenet"-osiosta.

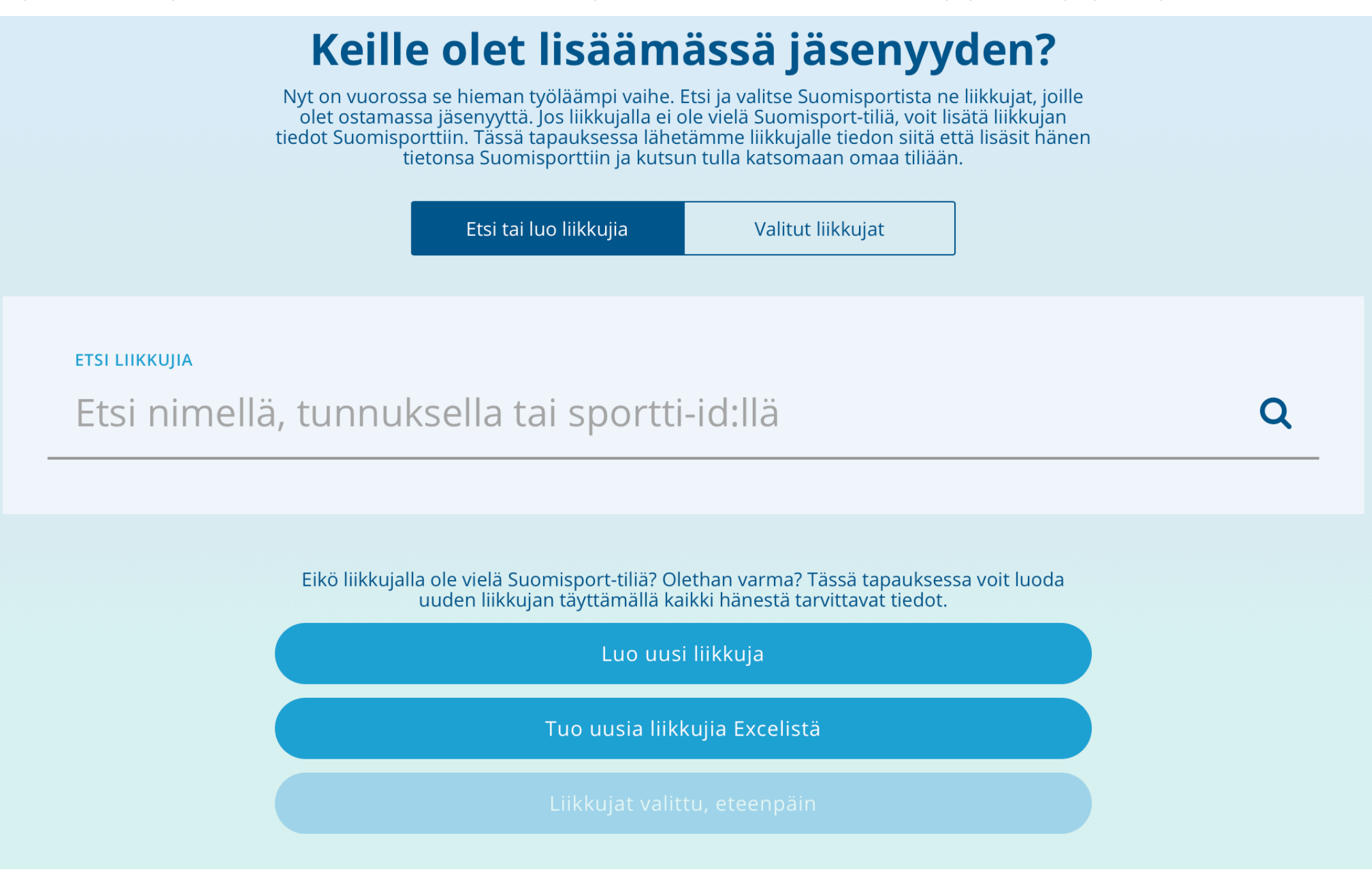